## Maestro Proveedores por Servicios Públicos.

Aquí se listan los servicios públicos para asignar sus proveedores.

| Proveedores por Servicio Público 🛞          |              |  |
|---------------------------------------------|--------------|--|
|                                             |              |  |
| General 🔁 Detalle 🖉 Adjuntos                |              |  |
| Servicios Públicos para asociar Proveedores |              |  |
| Descripción                                 | Domiciliario |  |
| Acueducto y alcantarillado                  | si           |  |
| Aseo                                        | si           |  |
| Energía                                     | si           |  |
| Gas                                         | si           |  |
| Internet                                    | si           |  |
| Telefonía fija                              | si           |  |
| Telelfonía movil                            | si           |  |

## Asignar Proveedor.

Doble clic sobre el servicio que se le asignara un proveedor, esto desplegara la siguiente vista.

| roveedor Servicios Cuenta Contrato Asociada               |                                                                                                    |  |  |  |
|-----------------------------------------------------------|----------------------------------------------------------------------------------------------------|--|--|--|
|                                                           |                                                                                                    |  |  |  |
|                                                           |                                                                                                    |  |  |  |
|                                                           |                                                                                                    |  |  |  |
|                                                           |                                                                                                    |  |  |  |
| do 🗙 😜                                                    |                                                                                                    |  |  |  |
| Nombre                                                    | Habilitad                                                                                                    |  |  |  |
| MUNICIPIO DE ABRIAQUI                                     | NO                                                                                                    |  |  |  |
| MUNICIPIO DE ABRIAQUI                                     | NO                                                                                                    |  |  |  |
| E.S.P. DE SAN FRANCISCO                                   | NO                                                                                                    |  |  |  |
| EMPRESA DE SERVICIOS DE SAN ROQUE                         | NO                                                                                                    |  |  |  |
| EMPRESA DE SERVICIOS PUBLICOS DOMICILIARIOS DE VALPARAISO | NO                                                                                                    |  |  |  |
| JARAMILLO MORENO JULIANA                                  | NO                                                                                                    |  |  |  |
| AGUAS DE JURADO                                           | NO                                                                                                    |  |  |  |
| AGUAS DEL BAUDO S.A. E.S.P.                               | NO                                                                                                    |  |  |  |
|                                                           | do X Constant of the second of the second of |  |  |  |

Clic en el botón "Nuevo" le la sección "Responsables Autorizados". Y esto abre una ventana emergente para buscar el proveedor del servicio.

| Last                  |                                                                                                    |
|-----------------------|----------------------------------------------------------------------------------------------------|
| update:<br>2018/10/03 | ada:sicoferp:bpp:serviciospublicos:maestrosserviciospublicos:maeproveedoresserviciospublicos http://wiki.adacsc.co/doku.php?id=ada:sicoferp:bpp:serviciospublicos:maestrosserviciospublicos:maeproveedoresserviciospublicos |
| 15.51                 |                                                                                                    |

| Identificación: |                     |                       |
|-----------------|---------------------|-----------------------|
| Nombre:         |                     |                       |
| Q Buscar        |                     |                       |
| 🖸 Resultado B   | usqueda proveedores |                       |
| Identificaci�n  | Nombre Tercero      |                       |
|                 |                     |                       |
|                 |                     |                       |
|                 |                     |                       |
|                 |                     |                       |
|                 |                     |                       |
|                 |                     |                       |
|                 |                     |                       |
|                 |                     |                       |
| 🕴 🔄 Página      | de 1   ▶   ▶]       | Sin datos para mostra |
|                 |                     |                       |
|                 |                     |                       |
|                 |                     |                       |

El sistema permite buscar por "Nombre" y "Nit", luego clic en el botón "Buscar", y a continuación, los resultados serán listados en parte inferior. El proveedor se selecciona haciendo doble clic sobre el registro que se necesita asociar.

Finalmente, clic en el botón "Guardar" 료 de la barra de herramientas ubicada en la parte superior.

Nota: Para realizar las consultas no es necesario ingresar el valor completo.

←Volver atrás

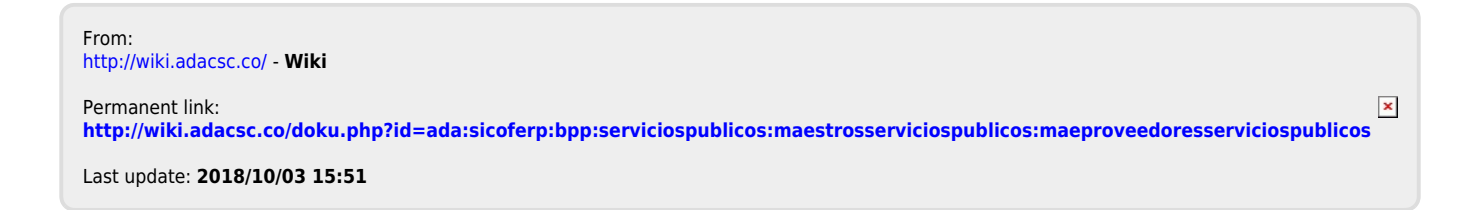